略施小记Windows7资源管理器忘记历史计算机等级考试 PDF 转换可能丢失图片或格式,建议阅读原文

https://www.100test.com/kao\_ti2020/645/2021\_2022\_E7\_95\_A5\_ E6 96 BD E5 B0 8F E8 c98 645125.htm 不同的优化技巧和系 统设置技巧,对不同的人有着不同的用处,很多人苦心想解 决的问题可能有些朋友压根没用。例如隐私保护,很多朋友 电脑就一人用,是很少考虑此类情况的。今天要谈 的Windows7资源管理器的搜索历史记录问题,就是涉及到了 用户的隐私。Windows7强大的搜索功能相当好用,不过麻烦 的是所有的搜索历史记录都会出现在下拉列表框中,如果使 用的是公用计算机,安全性和私密性就是一个问题了。我们 可以通过两个办法来解决,一个手动,一个是利用软件,注 意,如果您的系统是Windows7家庭基础版,需要用第三方软 件来设置比较简单。 一、手动修改Win7系统组策略设置 在Windows7系统的开始菜单中"搜索"框里输入gpedit.msc并 回车运行(或者Win键 R键打开运行窗口里面输入), 打开" 本地组策略编辑器"窗口,依次打开"用户配置 管理模板

Windows组件 Windows资源管理器",在右侧窗格中找到 "在Windows资源管理器搜索框中关闭最近搜索条目的显示 "项目,双击打开属性窗口,在这里选择"已启用",确认 之后即可生效,以后就再也不会自动保存搜索记录了。提示 :关闭搜索记录后将不会在搜索时显示相应的搜索建议。此 外,如果需要删除地址栏中的历史记录,只要用右键单击地 址栏,从快捷菜单中选择"删除历史记录"命令即可将其清 理干净。二、利用Win7优化大师来禁止这些功能如果使 用Windows7家庭基础版,没有组策略,可以从Windows7优化 大师 1.3里面加入了此项功能,可以禁止系统自动记录资源管理器的搜索历史。点击最上面的"系统设置",再点击左侧的"系统设置",右边的"系统设置"(此处应该改名为资源管理器设置),然后勾选最后一条:"禁止资源管理器搜索记录",最后别忘了点击右下角的"保存设置"按钮。这样,也可以禁止Windows7资源管理器记录搜索历史,保护个人隐私。编辑特别推荐:Windows7的"杀手锏"是智能Windows7如何安装字体快捷方式 100Test 下载频道开通,各类考试题目直接下载。详细请访问 www.100test.com